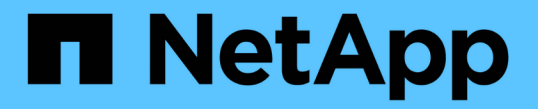

# 볼륨 용량을 할당할 위치를 결정합니다

System Manager Classic

NetApp June 22, 2024

This PDF was generated from https://docs.netapp.com/ko-kr/ontap-system-manager-classic/iscsi-configwindows/task\_verifying\_iscsi\_is\_running\_on\_existing\_vserver.html on June 22, 2024. Always check docs.netapp.com for the latest.

# 목차

| 볼 | 륨 용량을 할당할 위치를 결정합니다                | 1 |   |
|---|------------------------------------|---|---|
|   | 절차를 참조하십시오                         | 1 |   |
|   | iSCSI 서비스가 기존 SVM에서 실행되고 있는지 확인합니다 | 1 |   |
|   | LUN을 생성합니다                         | 2 |   |
|   | 기존 SVM에서 iSCSI를 구성합니다              | 3 | i |
|   | 새 SVM을 생성합니다                       | 5 | i |

## 볼륨 용량을 할당할 위치를 결정합니다

LUN을 포함할 볼륨을 프로비저닝하기 전에 볼륨을 기존 SVM(스토리지 가상 머신)에 추가할 것인지 또는 볼륨에 사용할 새 SVM을 생성할 것인지를 결정해야 합니다. 기존 SVM에서 iSCSI를 구성해야 할 수도 있습니다.

이 작업에 대해

기존 SVM이 필요한 프로토콜로 이미 구성되어 있고 호스트에서 액세스할 수 있는 LIF가 있으면 기존 SVM을 더 쉽게 사용할 수 있습니다.

새 SVM을 생성하여 스토리지 클러스터의 다른 사용자와 데이터 또는 관리를 분리할 수 있습니다. 별도의 SVM을 사용하여 서로 다른 프로토콜을 분리할 수 있는 이점은 없습니다.

### 절차를 참조하십시오

• 이미 iSCSI로 구성된 SVM에서 볼륨을 프로비저닝하려면 iSCSI 서비스가 실행 중인지 확인한 다음 SVM에 LUN을 생성해야 합니다.

"iSCSI 서비스가 기존 SVM에서 실행 중인지 확인"

"LUN 생성"

• iSCSI가 활성화되었지만 구성되지 않은 기존 SVM에서 볼륨을 프로비저닝하려면 기존 SVM에서 iSCSI를 구성합니다.

"기존 SVM에서 iSCSI 구성"

다른 프로토콜을 구성하는 동안 이 절차를 따르지 않아 SVM을 생성하지 않은 경우가 이에 해당합니다.

• 새 SVM에서 볼륨을 프로비저닝하려면 SVM을 생성합니다.

"새 SVM 생성"

### **iSCSI** 서비스가 기존 **SVM**에서 실행되고 있는지 확인합니다

기존 SVM(스토리지 가상 시스템)을 사용하도록 선택한 경우 iSCSI 서비스가 SVM에서 실행 중인지 확인해야 합니다.

시작하기 전에

새 LUN을 생성할 기존 SVM을 선택해야 합니다.

단계

- 1. SVM \* 창으로 이동합니다.
- 2. SVM 설정 \* 탭을 클릭합니다.
- 3. 프로토콜 \* 창에서 \* iSCSI \* 를 클릭합니다.
- 4. iSCSI 서비스가 실행 중인지 확인합니다.

| Service In                                  | vitiator Security |                     |                                          |    |                          |
|---------------------------------------------|-------------------|---------------------|------------------------------------------|----|--------------------------|
| Eda 🔘 🗆                                     | nit O Stop        | 🔾 Rahash            |                                          |    |                          |
| ISCSI Service                               | Ê                 | SCSI service is run | ning:                                    |    |                          |
| ISCSI Target Node Name ign 1992-08.com.net/ |                   |                     | sn 7a92a422fae711e384f7005056976047;vs.4 | é. |                          |
| ISCSI Target Alas ISCSL1                    |                   |                     |                                          |    |                          |
| iSCSI Inter                                 | faces             |                     |                                          |    |                          |
| C Stratte                                   | AND ALTERDING     |                     |                                          |    |                          |
| Network Int                                 | erface            | т                   | Target Portal Group                      | Ŧ  | IP Address               |
| Network Int                                 | erface            | Ŧ                   | Target Portal Group<br>1028              | Ŧ  | IP Address<br>10 53 33 4 |

5. SVM에 대해 나열된 iSCSI 인터페이스를 기록합니다.

#### 다음 단계

iSCSI 서비스가 실행되고 있지 않으면 iSCSI 서비스를 시작하거나 새 SVM을 생성합니다.

노드당 iSCSI 인터페이스가 2개 미만인 경우 SVM에서 iSCSI 구성을 업데이트하거나 iSCSI를 위한 새로운 SVM을 생성합니다.

### LUN을 생성합니다

LUN 생성 마법사를 사용하여 LUN을 생성합니다. 또한 이 마법사는 igroup을 생성하고 LUN을 igroup에 매핑하여 지정한 호스트에서 LUN에 액세스할 수 있도록 합니다.

시작하기 전에

- LUN을 포함할 충분한 여유 공간이 있는 Aggregate가 있어야 합니다.
- iSCSI 프로토콜을 사용하고 적절한 논리 인터페이스(LIF)를 생성하는 SVM(스토리지 가상 머신)이 있어야 합니다.
- 호스트의 iSCSI 이니시에이터 노드 이름을 기록해야 합니다.

LUN은 호스트에서 LUN으로의 경로 수를 제한하기 위해 igroup의 이니시에이터 하위 집합에 매핑됩니다.

- 기본적으로 ONTAP에서는 SLM(선택적 LUN 맵)을 사용하여 LUN 및 고가용성(HA) 파트너가 있는 노드의 경로를 통해서만 LUN에 액세스할 수 있도록 합니다.
- LUN이 클러스터의 다른 노드로 이동하는 경우에도 LUN 이동성을 위해 모든 노드에 있는 iSCSI LIF를 구성해야 합니다.
- 볼륨 또는 LUN을 이동할 때 이동하기 전에 SLM 보고 노드 목록을 수정해야 합니다.

이 작업에 대해

조직에 명명 규칙이 있는 경우 규칙에 맞게 LUN, 볼륨 등의 이름을 사용해야 합니다. 그렇지 않으면 기본 이름을 그대로 사용해야 합니다.

단계

1. LUN \* 창으로 이동합니다.

2. 생성 \* 을 클릭합니다

3. LUN을 생성할 SVM을 찾아 선택합니다.

LUN 생성 마법사가 표시됩니다.

4. 일반 속성 \* 페이지에서 Windows 호스트에서 직접 사용하는 LUN의 LUN 유형 \* Windows 2008 이상 \* 을 선택하거나 Hyper-V 가상 머신의 가상 하드 디스크(VHD)가 포함된 LUN의 경우 \* Hyper-V \* 를 선택합니다.

Thin Provisioned \* 확인란을 선택하지 않은 상태로 둡니다.

| Type: | Windows 2008 c | or later |  |
|-------|----------------|----------|--|
| Size: | 750            | GB       |  |

5. LUN 컨테이너 \* 페이지에서 기존 FlexVol 볼륨을 선택합니다.

볼륨에 충분한 공간이 있는지 확인해야 합니다. 기존 볼륨에서 충분한 공간을 사용할 수 없는 경우 새 볼륨을 생성할 수 있습니다.

- 6. 이니시에이터 매핑 \* 페이지에서 \* 이니시에이터 그룹 추가 \* 를 클릭하고 \* 일반 \* 탭에 필요한 정보를 입력한 다음 \* 이니시에이터 \* 탭에서 기록한 호스트의 iSCSI 이니시에이터 노드 이름을 입력합니다.
- 7. 세부 정보를 확인한 다음 \* 마침 \* 을 클릭하여 마법사를 완료합니다.

<sup>。</sup> 관련 정보 \*

#### "시스템 관리"

## 기존 SVM에서 iSCSI를 구성합니다

기존 SVM(스토리지 가상 머신)에서 iSCSI를 구성하고 단일 마법사로 LUN 및 해당 볼륨을 생성할 수 있습니다. iSCSI 프로토콜은 SVM에서 이미 활성화되어 있지만 구성하지 않아야 합니다. 이 정보는 여러 프로토콜을 구성하지만 아직 iSCSI를 구성하지 않은 SVM용으로 제공됩니다.

시작하기 전에

각 노드에 대해 2개의 LIF를 생성할 수 있는 충분한 네트워크 주소가 있어야 합니다.

이 작업에 대해

LUN은 호스트에서 LUN으로의 경로 수를 제한하기 위해 igroup의 이니시에이터 하위 집합에 매핑됩니다.

- ONTAP에서는 SLM(선택적 LUN 맵)을 사용하여 LUN과 해당 HA 파트너가 소유하는 노드의 경로를 통해서만 LUN에 액세스할 수 있도록 합니다.
- LUN이 클러스터의 다른 노드로 이동하는 경우에도 LUN 이동성을 위해 모든 노드에 있는 iSCSI LIF를 구성해야 합니다.
- 볼륨 또는 LUN을 이동하기 전에 SLM 보고 노드 목록을 수정해야 합니다.

단계

- 1. SVM \* 창으로 이동합니다.
- 2. 구성할 SVM을 선택합니다.
- 3. SVM Details 창에서 \* iSCSI \* 가 회색 배경으로 표시되어 프로토콜이 활성화되었지만 완전히 구성되지 않았음을 나타냅니다.

iSCSI \* 가 녹색 배경으로 표시되면 SVM이 이미 구성된 것입니다.

| - Dataile |            |     |      |         |       |
|-----------|------------|-----|------|---------|-------|
|           | Details    |     |      |         |       |
|           | Protocols: | NFS | CIFS | FC/FCoE | iscsi |

4. 회색 배경이 있는 \* iSCSI \* 프로토콜 링크를 클릭합니다.

Configure iSCSI Protocol 창이 표시됩니다.

- 5. iSCSI 프로토콜 구성 \* 페이지에서 iSCSI 서비스 및 LIF를 구성합니다.
  - a. 대상 별칭 이름을 입력합니다.
  - b. 를 입력합니다 2 LIF per node \* 필드에서.

가용성과 데이터 이동성을 보장하기 위해 각 노드에 두 개의 LIF가 필요합니다.

- C. 서브넷을 사용하거나 서브넷 없이 LIF의 IP 주소를 할당합니다.
- d. iSCSI 스토리지용 LUN 프로비저닝 \* 영역에서 원하는 LUN 크기, 호스트 유형 및 호스트의 iSCSI 이니시에이터 이름을 입력합니다.
- e. 제출 및 닫기 \* 를 클릭합니다.

Configure New Protocol for Storage Virtual Machine (SVM)

| Configure iSCSI                         | protocol                                                                       |                |                                 |                                 |                       |      |
|-----------------------------------------|--------------------------------------------------------------------------------|----------------|---------------------------------|---------------------------------|-----------------------|------|
| Configure LIFs to ac                    | cess the data using iSCSI proto                                                | ocol           |                                 |                                 |                       |      |
| Data Interface (LIF)                    | Configuration                                                                  |                |                                 |                                 |                       |      |
| Target Alias:                           | vs1_alias                                                                      | Provision a LU | UN for iSCSI storage (Option    |                                 | onal):                |      |
| LIEr Der Node                           | 3                                                                              |                | LUN Size:                       | 50                              | GB                    | ×    |
| Lins rei labde.                         | é                                                                              |                |                                 | 100.00                          |                       | 1.1  |
| LIFS FEI NOUE.                          | (Minimum: 1, Maximum: 6                                                        | 9              | LUN OS Type:                    | Windows 2008 of                 | orlater               | ~    |
| Assign IP Address:                      | ( <i>Minimum: 1, Maximum: 6</i><br>Without a subnet                            | y<br>~         | LUN OS Type:<br>Host initiator: | Windows 2008 of ign.2001-04.com | or later<br>n.example | -ab  |
| Assign IP Address:                      | ( <i>Minimum: 1, Maximum: 6</i><br>Without a subnet<br>IP Address: 10.10.10.10 | )<br>Nange     | LUN OS Type:<br>Host initiator: | Windows 2008 o                  | or later<br>n.example | -ab  |
| Assign IP Address:<br>Broadcast Domain: | (Minimum: 1, Maximum: 6<br>Without a subnet<br>IP Address: 10.10.10.10         | )<br>Change    | LUN OS Type:<br>Host initiator: | Windows 2008 o                  | or later<br>n.example | e:ab |

6. 요약 \* 페이지를 검토하고 LIF 정보를 기록한 다음 \* 확인 \* 을 클릭합니다.

## 새 SVM을 생성합니다

SVM(스토리지 가상 머신)은 호스트가 LUN에 액세스하는 데 사용하는 iSCSI 타겟을 제공합니다. SVM을 생성할 때 논리 인터페이스(LIF), LUN 및 포함된 볼륨도 생성합니다. SVM을 생성하여 클러스터의 다른 사용자 데이터와 사용자 관리 기능을 분리할 수 있습니다.

시작하기 전에

• 각 노드에 대해 2개의 LIF를 생성할 수 있는 충분한 네트워크 주소가 있어야 합니다.

이 작업에 대해

LUN은 호스트에서 LUN으로의 경로 수를 제한하기 위해 igroup의 이니시에이터 하위 집합에 매핑됩니다.

- 기본적으로 ONTAP에서는 SLM(Selective LUN Map)을 사용하여 LUN과 해당 HA 파트너를 소유하는 노드의 경로를 통해서만 LUN에 액세스할 수 있도록 합니다.
- LUN이 클러스터의 다른 노드로 이동하는 경우에도 LUN 이동성을 위해 모든 노드에 있는 iSCSI LIF를 구성해야 합니다.
- 볼륨 또는 LUN을 이동할 때 이동하기 전에 SLM-reporting-nodes 목록을 수정해야 합니다.

단계

- 1. SVM \* 창으로 이동합니다.
- 2. Create \* 를 클릭합니다.
- 3. SVM(Storage Virtual Machine) 설정 \* 창에서 SVM을 생성합니다.

| Storage Virtual Machine (SVM) Setup                        |                                                                                         |   |  |  |  |  |  |
|------------------------------------------------------------|-----------------------------------------------------------------------------------------|---|--|--|--|--|--|
| Enter SVM basic details                                    |                                                                                         |   |  |  |  |  |  |
| SVM Details                                                |                                                                                         |   |  |  |  |  |  |
| ⑦ Specify a unique name and the data protocols for the SVM |                                                                                         |   |  |  |  |  |  |
| SVM Name:                                                  | vs0.example.com                                                                         |   |  |  |  |  |  |
| ⑦ IPspace:                                                 | Default 💌                                                                               |   |  |  |  |  |  |
| ⑦ Data Protocols:                                          | 🕜 Data Protocols: 🗹 CIFS 🗹 NFS 🗹 iSCSI 🗹 FC/FCoE 🔲 NVMe                                 |   |  |  |  |  |  |
| 🕜 Default Language:                                        | C.UTF-8 [ c.utf_8]                                                                      | * |  |  |  |  |  |
|                                                            | The language of the SVM specifies the default language encoding setting for the SVM and |   |  |  |  |  |  |
|                                                            | Its volumes. Using a setting that incorporates UTF-8 character encoding is recommended  |   |  |  |  |  |  |
| ⑦ Security Style:                                          | NTFS                                                                                    | * |  |  |  |  |  |
| Root Aggregate:                                            | data_01_aggr                                                                            | • |  |  |  |  |  |

a. SVM의 고유한 이름을 지정합니다.

이름은 FQDN(정규화된 도메인 이름)이거나 클러스터 전체에서 고유한 이름을 보장하는 다른 규칙을 따라야

합니다.

b. SVM이 속할 IPspace를 선택합니다.

클러스터에서 여러 IPspace를 사용하지 않는 경우 "기본" IPspace가 사용됩니다.

c. 기본 볼륨 유형을 계속 선택합니다.

SAN 프로토콜에서는 FlexVol 볼륨만 지원됩니다.

d. 모든 프로토콜을 즉시 구성하지 않으려는 경우에도 라이센스가 있고 SVM에서 사용할 수 있는 프로토콜을 모두 선택하십시오.

SVM 생성 시 NFS와 CIFS를 모두 선택하면 이러한 두 프로토콜이 동일한 LIF를 공유할 수 있습니다. 이 프로토콜을 나중에 추가해도 LIF를 공유할 수 없습니다.

CIFS가 선택한 프로토콜 중 하나인 경우 보안 스타일이 NTFS로 설정됩니다. 그렇지 않으면 보안 스타일이 UNIX로 설정됩니다.

- e. 기본 언어 설정 C. UTF-8을 유지합니다.
- f. SVM 루트 볼륨을 포함할 루트 애그리게이트를 선택합니다.

데이터 볼륨의 애그리게이트는 이후 단계에서 별도로 선택됩니다.

9. 제출 및 계속 \* 을 클릭합니다.

SVM이 생성되지만 프로토콜이 아직 구성되지 않았습니다.

- CIFS 또는 NFS를 설정했기 때문에 \* CIFS/NFS 프로토콜 구성 \* 페이지가 나타나면 \* 건너뛰기 \* 를 클릭한 다음 CIFS 또는 NFS를 나중에 구성합니다.
- 5. iSCSI 서비스를 구성하고 LIF를 생성한 후 \* iSCSI 프로토콜 구성 \* 페이지에서 LUN 및 해당 볼륨:
  - a. \* 선택 사항: \* 대상 별칭 이름을 입력합니다.
  - b. 서브넷을 사용하거나 서브넷 없이 LIF의 IP 주소를 할당합니다.
  - c. 를 입력합니다 2 LIF per node \* 필드에서.

가용성과 데이터 이동성을 보장하기 위해 각 노드에 두 개의 LIF가 필요합니다.

- d. iSCSI 스토리지용 LUN 프로비저닝 \* 영역에서 원하는 LUN 크기, 호스트 유형 및 호스트의 iSCSI 이니시에이터 이름을 입력합니다.
- e. 제출 및 계속 \* 을 클릭합니다.
- 6. FC를 활성화했기 때문에 \* FC/FCoE 프로토콜 구성 \* 페이지가 나타나면 \* 건너뛰기 \* 를 클릭한 다음 나중에 FC를 구성합니다.
- 7. SVM 관리 \* 가 나타나면 이 SVM에 대한 별도의 관리자 구성을 구성하거나 연기합니다.
  - <sup>•</sup> Skip \* (건너뛰기 \*)을 클릭하고 나중에 필요에 따라 관리자를 구성합니다.
  - 요청한 정보를 입력한 다음 \* 제출 및 계속 \* 을 클릭합니다.
- 8. 요약 \* 페이지를 검토하고 LIF 정보를 기록한 다음 \* 확인 \* 을 클릭합니다.

Copyright © 2024 NetApp, Inc. All Rights Reserved. 미국에서 인쇄됨 본 문서의 어떠한 부분도 저작권 소유자의 사전 서면 승인 없이는 어떠한 형식이나 수단(복사, 녹음, 녹화 또는 전자 검색 시스템에 저장하는 것을 비롯한 그래픽, 전자적 또는 기계적 방법)으로도 복제될 수 없습니다.

NetApp이 저작권을 가진 자료에 있는 소프트웨어에는 아래의 라이센스와 고지사항이 적용됩니다.

본 소프트웨어는 NetApp에 의해 '있는 그대로' 제공되며 상품성 및 특정 목적에의 적합성에 대한 명시적 또는 묵시적 보증을 포함하여(이에 제한되지 않음) 어떠한 보증도 하지 않습니다. NetApp은 대체품 또는 대체 서비스의 조달, 사용 불능, 데이터 손실, 이익 손실, 영업 중단을 포함하여(이에 국한되지 않음), 이 소프트웨어의 사용으로 인해 발생하는 모든 직접 및 간접 손해, 우발적 손해, 특별 손해, 징벌적 손해, 결과적 손해의 발생에 대하여 그 발생 이유, 책임론, 계약 여부, 엄격한 책임, 불법 행위(과실 또는 그렇지 않은 경우)와 관계없이 어떠한 책임도 지지 않으며, 이와 같은 손실의 발생 가능성이 통지되었다 하더라도 마찬가지입니다.

NetApp은 본 문서에 설명된 제품을 언제든지 예고 없이 변경할 권리를 보유합니다. NetApp은 NetApp의 명시적인 서면 동의를 받은 경우를 제외하고 본 문서에 설명된 제품을 사용하여 발생하는 어떠한 문제에도 책임을 지지 않습니다. 본 제품의 사용 또는 구매의 경우 NetApp에서는 어떠한 특허권, 상표권 또는 기타 지적 재산권이 적용되는 라이센스도 제공하지 않습니다.

본 설명서에 설명된 제품은 하나 이상의 미국 특허, 해외 특허 또는 출원 중인 특허로 보호됩니다.

제한적 권리 표시: 정부에 의한 사용, 복제 또는 공개에는 DFARS 252.227-7013(2014년 2월) 및 FAR 52.227-19(2007년 12월)의 기술 데이터-비상업적 품목에 대한 권리(Rights in Technical Data -Noncommercial Items) 조항의 하위 조항 (b)(3)에 설명된 제한사항이 적용됩니다.

여기에 포함된 데이터는 상업용 제품 및/또는 상업용 서비스(FAR 2.101에 정의)에 해당하며 NetApp, Inc.의 독점 자산입니다. 본 계약에 따라 제공되는 모든 NetApp 기술 데이터 및 컴퓨터 소프트웨어는 본질적으로 상업용이며 개인 비용만으로 개발되었습니다. 미국 정부는 데이터가 제공된 미국 계약과 관련하여 해당 계약을 지원하는 데에만 데이터에 대한 전 세계적으로 비독점적이고 양도할 수 없으며 재사용이 불가능하며 취소 불가능한 라이센스를 제한적으로 가집니다. 여기에 제공된 경우를 제외하고 NetApp, Inc.의 사전 서면 승인 없이는 이 데이터를 사용, 공개, 재생산, 수정, 수행 또는 표시할 수 없습니다. 미국 국방부에 대한 정부 라이센스는 DFARS 조항 252.227-7015(b)(2014년 2월)에 명시된 권한으로 제한됩니다.

#### 상표 정보

NETAPP, NETAPP 로고 및 http://www.netapp.com/TM에 나열된 마크는 NetApp, Inc.의 상표입니다. 기타 회사 및 제품 이름은 해당 소유자의 상표일 수 있습니다.